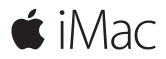

**Quick Start Guide** 

### Welcome to your iMac

Let's begin. Press the power button to start up your Mac, and Setup Assistant guides you through a few simple steps to get you up and running. It walks you through connecting to your Wi-Fi network and creating a user account. And it guides you through the steps for migrating your documents, photos, music, and more from another Mac or PC.

In Setup Assistant, you can create a new Apple ID or sign in with your existing Apple ID. This sets up your account in the Mac App Store and the iTunes Store, and in apps like Messages and FaceTime. It also sets up iCloud, so apps such as Mail, Contacts, Calendar, and Safari all have your latest information.

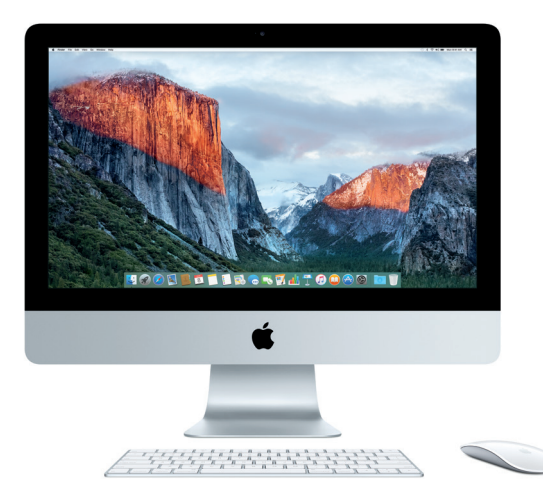

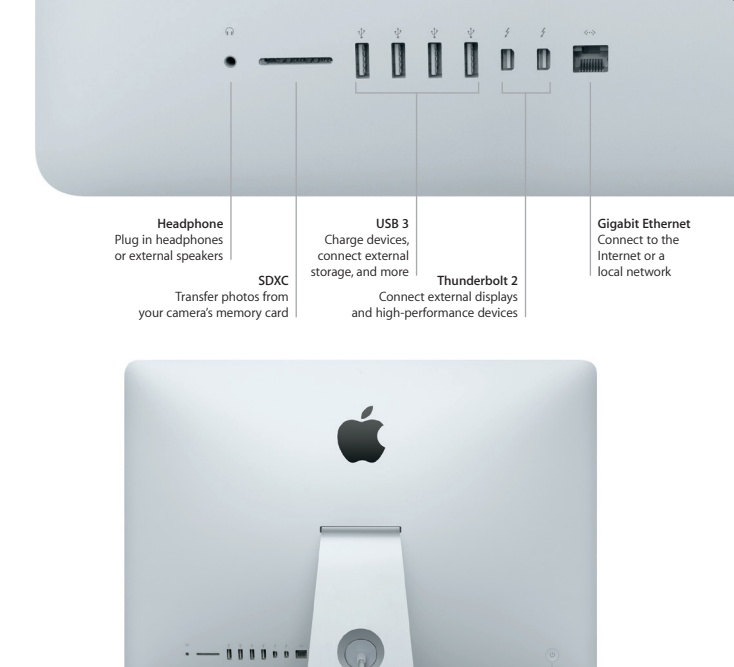

AC power cord

Power button

### Get to know your desktop

Your Mac desktop lets you find everything and do anything. Keep the apps you use most in the Dock at the bottom of the screen. Open System Preferences to customize your desktop and other settings. Click the Finder icon to get to all your files and folders.

The menu bar at the top provides useful information about your Mac. To check the status of your wireless Internet connection, click the Wi-Fi icon. Spotlight lets you find anything on your Mac or look up information online. It can also find and open your favorite apps.

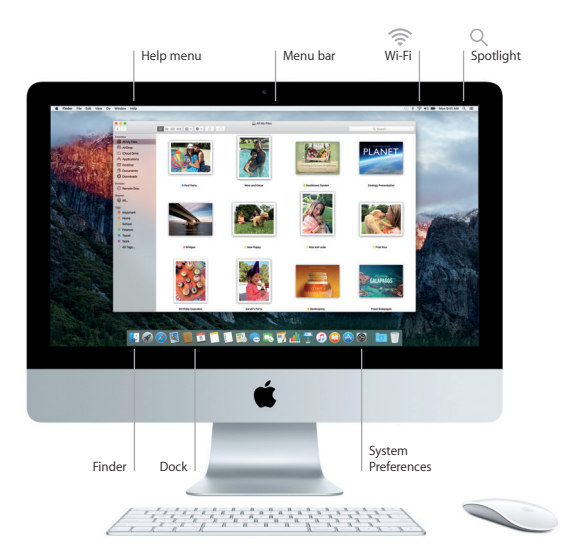

# Using your Magic Mouse 2 and Magic Keyboard

Your rechargeable Magic Mouse 2 and Magic Keyboard are already paired with your iMac. An optional Magic Trackpad 2 purchased with iMac will also be paired. Turn the on/off switch to on (green will be visible) to connect to Bluetooth® and begin using these devices.

Use the included cable to connect your mouse and keyboard to iMac to recharge them. Check the battery status from the Bluetooth menu.

To adjust the tracking, clicking, and scrolling speed of your mouse, or to enable secondary button support, choose System Preferences from the Apple menu, then click Mouse. Click Keyboard to set options for the keyboard. Click Trackpad to set options for the trackpad. Click the tabs to explore the available gestures and options for each device.

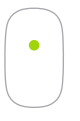

**One-button click** Click or double-click anywhere on the surface.

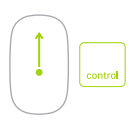

#### Screen zoom

Hold down the Control key and scroll with one finger to enlarge items on your screen.

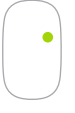

Two-button click Enable Secondary Click in System Preferences to use right- and left-click.

| ( |   |
|---|---|
|   | ↓ |

**360° scroll** Brush one finger along the surface to scroll or pan in any direction.

### Back up your data

You can wirelessly back up your iMac using Time Machine with an AirPort Time Capsule (sold separately). Open System Preferences and click the Time Machine icon to get started.

## An important note

Please read this document and the safety information in the *Important Product Information* guide carefully before you first use your computer.

#### Learn more

To view the *iMac Essentials* guide in iBooks, open iBooks, then search for "iMac Essentials" in the iBooks Store. You can also find information, watch demos, and learn about iMac features at www.apple.com/imac.

## Help

You can find answers to your questions, as well as instructions and troubleshooting information, in Mac Help. Click the Finder icon, click Help in the menu bar, and choose Mac Help or "Get to know your Mac."

# **OS X Utilities**

If you have a problem with your Mac, OS X Utilities can help you restore your software and data from a Time Machine backup or reinstall OS X and Apple apps. If your Mac detects a problem, open OS X Utilities by restarting your computer while holding down the Command and R keys.

# Support

Visit www.apple.com/support/imac for iMac technical support. Or call 1-800-275-2273. In Canada, call 1-800-263-3394.

Not all features are available in all areas.

TM and  $\ensuremath{\textcircled{O}}$  2015 Apple Inc. All rights reserved. Designed by Apple in California. Printed in XXXX. 034-00595-A